# NUMWORKS Modo de Exame

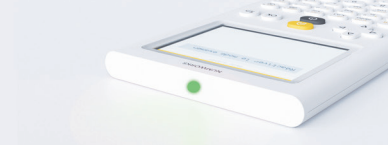

### Procedimento para ativar e desativar o modo de exame nas calculadoras NumWorks.

O modo de exame da calculadora NumWorks é fácil de usar. Deverá ativar o modo de exame das calculadoras dos seus alunos para a realização dos exames de Matemática e Física e Química.

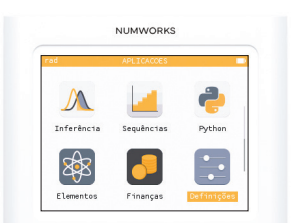

Abrir as Definições.

#### ATIVAR

| Brilho —          |           | • |
|-------------------|-----------|---|
| Tipografia Python | Grande    | ۲ |
| Idioma            | Português | Þ |
| País              | Portugal  | Þ |
| Modo de exame     |           | Þ |
| Acerca            |           | • |

Selecionar Modo de Exame.

Ativar o modo de exame PT

NUMWORKS

Clicar em OK.

### CONTROLAR SE O MODO DE EXAME ESTÁ ATIVO

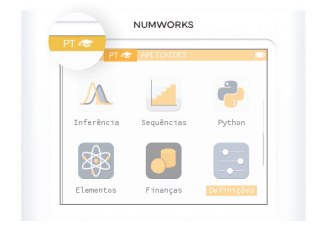

O símbolo « ≫ » aparece no ecrã quando o modo de exame está ativo. Nas versões mais recentes, surge ainda a menção PT.

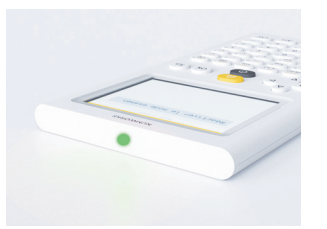

O modo de exame é facilmente reconhecível através do **LED verde** que pisca no topo da calculadora.

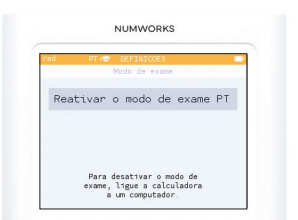

Repita o processo de ativação se o aluno chegar à sala com o modo de exame já ativado.

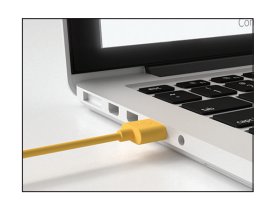

Ligar a calculadora a um **computador**.

## DESATIVAR

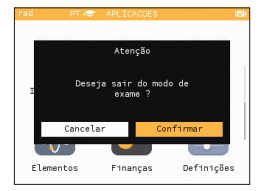

Uma janela surge no ecrã. Selecionar **Confirmar** e clicar em **OK**.

Se tiver alguma questão, não hesite em contactar-nos: contacto@numworks.pt

#### numworks.pt